# ラベル屋さん 使用方法

#### 2023.06

# 内容

| ラベル屋さん 使用方法1                                            |
|---------------------------------------------------------|
| (1)「ラベル屋さん」のホームページ https://www.labelyasan.com/ ヘアクセスする2 |
| (3)ユーザー登録する                                             |
| (8)[新規作成]をクリックする5                                       |
| (15)文字を修正する(ラベル1片の編集画面)8                                |
| (16)画像を挿入する場合9                                          |
| (17)ラベルを配置する(ラベルのコピー、削除、新規追加、編集など) 11                   |
| (18)ラベルを保存する13                                          |
| (19)保存したファイルを開く方法16                                     |

(1)「ラベル屋さん」のホームページ https://www.labelyasan.com/ ヘアクセスする

[新バージョン 10 Web 版を使ってみる]をクリックする

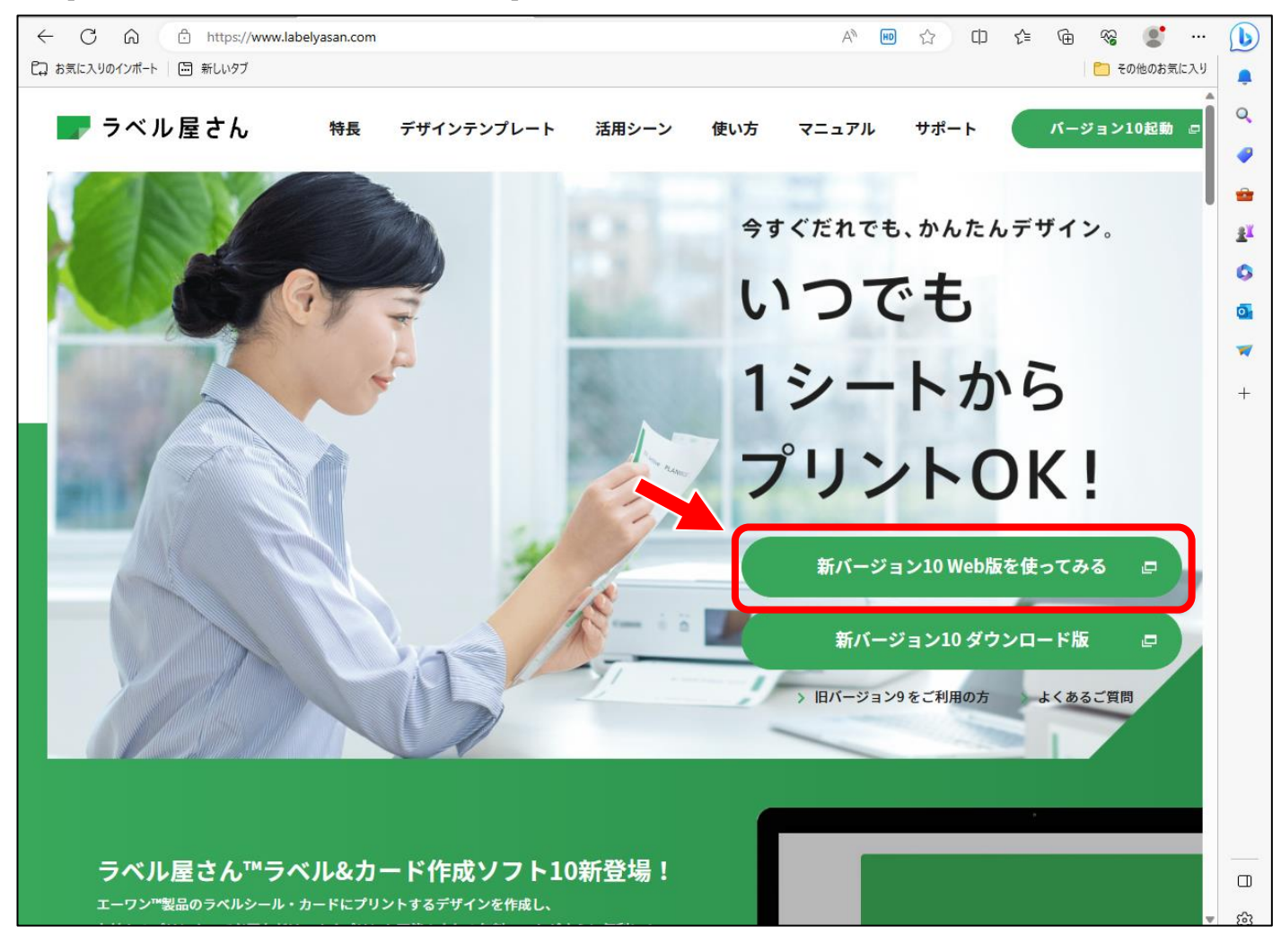

(2)[利用許諾規約の確認]画面が表示されるので、内容を確認し、一番下の「利用許諾規約に同意する」をオン

にして、[次へ]をクリックする。

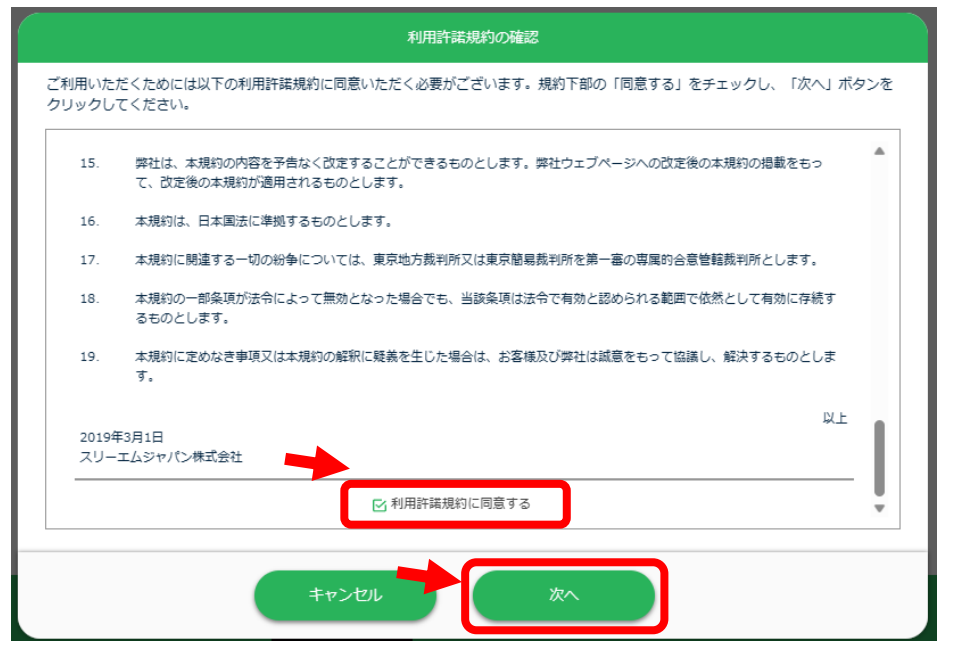

#### (3)ユーザー登録する

次の画面が表示されたら、右上の[新規登録はこちらから]をクリックする。

ユーザー登録済みの場合は、[ログイン]をクリックして、P4(8)へ進む。

| ラベル屋さん10 - Google Chrome        |                          |                                                                                                    |                                                                                                    |                                                                                     |                                                 | -      |         |
|---------------------------------|--------------------------|----------------------------------------------------------------------------------------------------|----------------------------------------------------------------------------------------------------|-------------------------------------------------------------------------------------|-------------------------------------------------|--------|---------|
| labelten.labelyasan.com/web/#/  |                          |                                                                                                    |                                                                                                    |                                                                                     |                                                 |        |         |
|                                 |                          |                                                                                                    |                                                                                                    |                                                                                     | ▶ #                                             | こうび イン | $\cdot$ |
|                                 | <b>し</b><br>ファイルを開く      | ラベル屋 a                                                                                                    | ログ<br>新規登録は、<br>ユーザ登録を行うと下記の概能か<br>・ラベル屋さん"ツフトクラウ」<br>・SNS連携編雑<br>・各社クラウドストレージサーと<br>詳しくはラベル屋さん""ソフトの<br>URL:https://www.labelyasan.d<br>差し込み新規作成 | イン<br>ごちらから ><br>ご利用いただける<br>ベストレージサー<br>に<br>ス連携機能<br>WWebサイトをご称<br>com/guide/#fea | <sup>Eす。</sup><br><b>ビス</b><br>毎認くださし<br>ture05 | ١°     |         |
| INFORMATION<br>一覧で見る <b>▶</b>   | 2023年5月17日<br>2023年4月25日 | お知らせ ラベル度さん™ソフト10 モ お知らせ ラベル度さん™ソフト10 モ                                                                                                    | Eバイル版Android 新規インストールの再開について<br>-ド作成ソフト10 アップデートのお知らせ(MacOS向け)                                                                                    |                                                                                     |                                                 |        |         |
|                                 | 2023年4月17日               | お知らせ ラベル屋さん™ラベル&カー                                                                                                    | ード作成ソフト10 アップデートのお知らせ(Windows向け                                                                                                    | t)                                                                                  |                                                 |        |         |
| © 3M 2022. All Rights Reserved. |                          |                                                                                                    |                                                                                                    | 8                                                                                   | сп                                              | -      | ЗМ      |
|                                 | ENFORMATION<br>-RCR3 ►   | 2023年5月17日 2月10日 - 2月10日 - ラベル語さんペックト10 モバイル語AM<br>2023年4月25日 2月10日 - ラベル語さんペラベルルクード内部クロ<br>2023年4月25日 - フマン・レードの日日 - マン・レードの日日 - マン・レードの日 - マン・レードの日 - マン・レードの - マン・レードの日 - マン・レードの - マン・レードの - マン・レードの - マン・レードの - マン・レードの - マン・レードの - マン・レードの - マン・レードの - マン・レードの - マン・レードの - マン・レードの - マン・レードの - マン・レードの - マン・レードの - マン・レードの - マン・レードの - マン・レードの - マン・レードの - マン・レードの - マン・レードの - マン・レードの - マン・レードの - マン・レードの - マン・レードの - マン・レードの - マン・レードの - マン・レードの - マン・レードの - マン・レードの - マン・ロードの - マン・レードの - マン・レード - マン・レード - マン・レード - マン・レード - マン・レード - マン・レード - マン・レード - マン・レード - マン・レード - | troid 範疇インストームの範疇について<br>-10 アップアートのEXBらせ(NacoSRU)<br>- 10 アップアートのEXBらせ(NacoSRU)                                                                  |                                                                                     |                                                 |        |         |

(4)[ユーザー登録規約]が表示されるので、1内容を確認し、一番下の2「ユーザー登録規約に同意する」を

オンにして、3[次へ]をクリックする。

| ご利用いただくためには以下のユーザー登録規約に同意いただく必要がございます。規約下部の「同意する」をチェックし、「次へ」ポタンをクリックしてください。                                                                                                    |
|----------------------------------------------------------------------------------------------------|
| ☆ - ^<br>弊社は、ユーザー登録または本クラウドの提供を終了する場合、終了の一ヶ月前までに弊社ウェブページにその旨掲載することにより、いつでも提供を終<br>マオスマートがつきスナのトレーナオ                                                                                    |
| 「するこかできるものとします。<br>第7条                                                                                                    |
| 弊社は、本規約の内容を予告なく改定することができるものとします。弊社ウェブページへの改定後の本規約の掲載をもって ① 内容を確認しなが<br>るものとします。                                                                                                    |
| 第8条 一番下までスクロール                                                                                                    |
| 弊社が取得・保有するお客様の個人情報の利用等につきましては、弊社のホームページに掲載しております「個人情報の取り <del>返いについて」(UKL:</del><br>https://www.3mcompany.jp/3M/ja_JP/company-jp/handle-personal-information/)に従うものとします。<br>2019年4月24日 |
| スリーエムジャパン株式会社     2       ビューザー登録規約に同意する                                                                                                    |
| <br>3<br>キャンセル 次へ                                                                                                    |

(5)メールアドレスとパスワードを入力し、[登録]をクリックする。

※ユーザー登録には、メールアドレスとパスワードが必要。事前に考えておく。

・パスワード:10桁以上、アルファベット大文字、小文字、数字、の3種類を組み合わせる

・メールアドレスについての注意

ユーザー登録のあと、ラベル屋さんからパスコードが送られてくるため、着信がすぐに確認できる メールアドレスでユーザー登録する。(パソコンで確認しやすい gmail をお薦め)

※メールアドレスとパスワードは、忘れないように、手元のノートなどに手書きで残しておく。

|                                              | アカウントを作成します。                                                                                                    |            |
|----------------------------------------------|----------------------------------------------------------------------------------------------------|------------|
|                                              | メールアドレスとパスワードを登録してください。                                                                                                    |            |
| ※パスワ                                         | ードは下記の4つの条件を満たしている必要があります。                                                                                                    |            |
| ①10文字                                        | 『以上であること                                                                                                    |            |
| ②同じ文                                         | 字を連続して3つ以上続けないこと(111、mmmなどはNG)                                                                                                    |            |
| ③ログイ                                         | ンIDやウェブサイト名など、類推されやすい単語が含まれていないこと                                                                                                    |            |
| (ログイ                                         | ンID、ウェブサイト名などはNG)                                                                                                    |            |
| ④以下の                                         | 14つのうち3つの条件を満たしていること                                                                                                    |            |
| ・アルフ                                         | アベット大文字が1つ以上含まれている(A~Z)                                                                                                    |            |
| ・アルフ                                         | 「アベット小文字が1つ以上含まれている(a~z)                                                                                                    |            |
| <ul> <li>- 数字か</li> </ul>                    |                                                                                                    |            |
| 4± 54 +                                      | 1つ以上含まれている(0~9)<br>(つだすつい) トークナねていて (つきよう フィーマークホ)                                                                                                    |            |
| ・特殊文<br>※本人確                                 | *1つ以上答まれている(0~9)<br>:字が1つ以上含まれている(句読点、スペース含む)<br>:認パスワードがメールアドレス「label-no-reply.jp@mmm.com」から送信されます                                                                                              | す。         |
| ・<br>特殊文<br>※本人確<br>※本人確<br>生<br>安<br>こ<br>て | *1 つ以上含まれている(0~9)<br>(字が 1 つ以上含まれている(句読点、スペース含む)<br>(認)パスワードがメールアドレス「label-no-reply.jp@mmm.com」から送信されます<br>・ル対策で受信拒否設定やドメイン指定をされている方は、あらかじめメールを受信で<br>ください。<br>メールアドレス                           | す。<br>きるよ  |
| ・特殊文<br>※本人確<br>送設定して                        | *1つ以上営まれている(0~9)<br>(字が1つ以上含まれている(句読点、スペース含む)<br>認パスワードがメールアドレス「label-no-reply.jp@mmm.com」から送信されます<br>・ル対策で受信拒否設定やドメイン指定をされている方は、あらかじめメールを受信で<br>ください。<br>メールアドレス<br>パスワード<br>                   | す。<br>ごきるよ |
| ・特殊文<br>※本人確<br>迷設定して                        | *1つ以上含まれている (0~9)<br>(字が1つ以上含まれている (句読点、スペース含む)<br>認パスワードがメールアドレス「label-no-reply.jp@mmm.com」から送信されます<br>い人対策で受信拒否設定やドメイン指定をされている方は、あらかじめメールを受信で<br>ください。<br>メールアドレス<br>パスワード<br>「スワード (確認用)<br>③ | す。<br>きるよう |

(6)ラベル屋さんからメールが送られるので、登録したメールアドレスを確認し、メール内に記載されている「ワ ンタイムパスコード」(6桁の数字)を入力し[OK]をクリックする。

|              | メールを送信しました。                                                         |
|--------------|---------------------------------------------------------------------|
|              | メールに記載されているパスコードを入力してください。                                          |
| ※本人確         | 忍パスコードはメールアドレス「label-no-reply.jp@mmm.com」から送信されます。                  |
|              |                                                                     |
| 米或マー         | 対策で受信拒否設定やドメイン指定をされている方は、メールを受信できるとう設定」、前の                          |
| 迷惑メー<br>画面から | レ対策で受信拒否設定やドメイン指定をされている方は、メールを受信できるよう設定し、前の<br>毎度登録してください。          |
| 迷惑メー<br>画面から | し対策で受信拒否設定やドメイン指定をされている方は、メールを受信できるよう設定し、前の<br>再度登録してください。          |
| 迷惑メー<br>画面から | レ対策で受信拒否設定やドメイン指定をされている方は、メールを受信できるよう設定し、前の<br>毎度登録してください。          |
| 迷惑メ-<br>画面から | レ対策で受信拒否設定やドメイン指定をされている方は、メールを受信できるよう設定し、前の<br>再度登録してください。<br>パスコード |
| 迷惑メー<br>画面から | レ対策で受信拒否設定やドメイン指定をされている方は、メールを受信できるよう設定し、前の<br>再度登録してください。<br>パスコード |

(7)アンケート画面が表示されるので、内容を入力して[OK]をクリックする。

以上で、ユーザー登録は完了です。

### (8)[新規作成]をクリックする

| ラベル屋さん10 - Google Chrome        |                                                                          |   |   | -    |    |
|---------------------------------|--------------------------------------------------------------------------|---|---|------|----|
| labelten.labelyasan.com/web/#/  |                                                                          |   |   |      | 0  |
| Aone                            |                                                                          |   |   | ログイン | 濟  |
|                                 | ▶ ラベル屋さん                                                                 |   |   |      |    |
|                                 | ファイルを開く         新規作成         差し込み新規作成                                    |   |   |      |    |
|                                 |                                                                          |   |   |      |    |
| INFORMATION                     | 2023年5月17日 お用りせ ラベル届さん <sup>™</sup> ソフト10 モバイル版Android 新現インストールの再開について   |   |   |      |    |
| 一覧で見る 🕨                         | 2023年4月25日 お知らせ ラベル屋さん <sup>24</sup> ラベル&カード作成ソフト10 アップデートのお知らせ(MacOS向け) |   |   |      |    |
|                                 | 2023年4月17日 お知らせ ラベル是さん"ラベル&カード作成ソフト10 アップデートのお知らせ(Windows向け)             |   |   |      |    |
| © 3M 2022. All Rights Reserved. |                                                                          | æ | m | :    | ЗМ |

(9)以下の画面が表示されたら、①左下の[今後表示しない]をオンにし、②[閉じる]をクリックする。

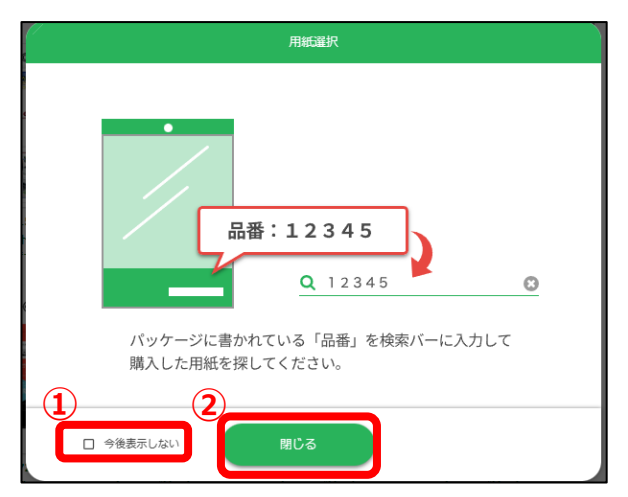

(10)用紙を選択する。

1.以下では、例として、品番 28171 を選択している。用紙を選択すると、右側でその用紙の情報 (用紙名:A4 判 12 面、品番: 28171、用紙サイズ: 210×297 mm、など)が表示される。

2.用紙を選択したら[決定]をクリックする。

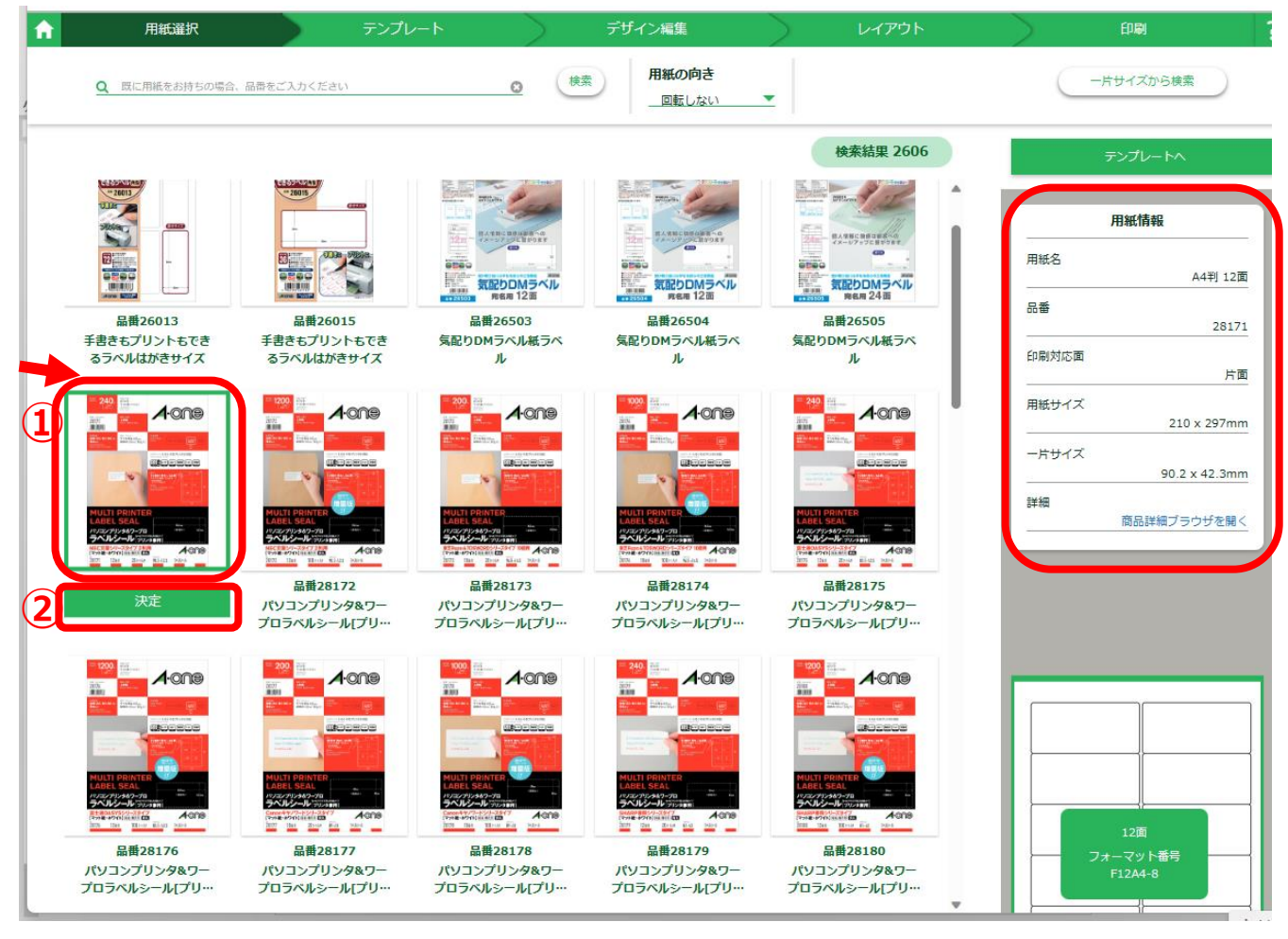

(11)以下の画面が表示されたら、①左下の[今後表示しない]をオンにし、②[閉じる]をクリックする。

| テンプレート                                                       |  |
|--------------------------------------------------------------|--|
|                                                              |  |
| さまざまな種類のテンプレートが用意されています。<br>用途に合わせてお好きなテンプレートを選択してください。<br>2 |  |
|                                                              |  |

(12)以下のようなテンプレート一覧が表示される。

1. 左側の[カテゴリ]一覧で、作りたいテーマを選択する。(例)「宛名/差出人用」

2.右側で、そのテーマのテンプレートが表示されるので、作りたいテンプレートをクリックする。

(例) 「個人用-住所 2 行 A」

| ↑ 用紙選択            |          | テンプレート                  | デザイ       |                               | レイアウ      | <u>۲ ۲</u>                            | 印刷     |  |
|-------------------|----------|-------------------------|-----------|-------------------------------|-----------|---------------------------------------|--------|--|
| 検索条件              |          |                         |           |                               |           | 検                                     | 索結果 72 |  |
| ☑ 用紙の一片サイズに近いものを  | 表示       |                         |           |                               | 6         |                                       |        |  |
|                   |          |                         |           | アカウント名                        | 4         |                                       |        |  |
| カテゴリ              |          |                         |           |                               |           |                                       |        |  |
| ۵                 | 0        |                         |           |                               |           | 〒 101-1234<br>東京都千代田区岩本町 1-2-         | 3      |  |
| 最近使った項目 (1)       | <b>^</b> |                         |           |                               |           | パークヒルズ岩本町60                           | 1      |  |
| ▶ 宛名/差出人用         |          |                         |           | 🗾 🔽 f                         |           | 一 一 校不 今日子                            | ·栜     |  |
| ▶ 名刺用             |          |                         |           |                               |           |                                       |        |  |
| ▶ ステッカー用          |          |                         |           | <b>V</b> 200                  | 09:40     |                                       |        |  |
| ▶ お名前シール用         | - L      | デザイン                    | ンなし       | SNSテンプレート                     | ۲.        | 個人用-住所2行A                             |        |  |
| ▶ CD/DVD/メディア用    | - L      |                         |           |                               |           |                                       |        |  |
| ▶ 各種表示用           | - L      |                         |           |                               |           |                                       |        |  |
| ▶ ファイル用           | - L      |                         |           |                               |           |                                       |        |  |
| ▶ 修正用             | - L      | 〒 123-4567<br>大阪府大阪市中央区 | 0-0-000   | 〒 101-1234<br>東京都千代田区         |           | 〒 101-1234<br>東京都千代田区                 |        |  |
| ▶ ホビー/クラフト/デコレーショ | ン用       | リバーサイドマ                 | マンション 203 | 岩本町 1-2-3<br>パークヒルズ岩本町 6      | 601       | 岩本町 1-2-3<br>パークヒルズ岩本町601             |        |  |
| ▶ 写真用             | - L      | 三浦                      | i 美沙 様    | 桜木 今日子                        | Ā         | 三浦 美沙枝                                | 様      |  |
| ▶ サイン/掲示用         | - L      |                         |           |                               |           |                                       |        |  |
| ▶ チケット/クーポン/カード用  |          |                         |           |                               |           |                                       |        |  |
| ▶ IDカード/名札用       |          |                         |           |                               |           |                                       |        |  |
| ▶ / カット/安田井ノブ     | •        | 個人用-住                   | ⅅℎℤⅈℸ₿    | 個人用-住所3行/                     | A         | 個人用-住所3行E                             | •      |  |
|                   |          |                         |           |                               |           |                                       |        |  |
|                   |          |                         |           |                               |           |                                       |        |  |
|                   |          | 141-0000                | 11        | 141-0000<br>東京都品川区 北品川 0-0-00 | 0         | 141-0000                              |        |  |
|                   |          | 東京都品川区 北品川 0<br>グリーン ガー |           | グリーン ガーデン品                    | 川6F       | 東京都品  区北品   0-0-00<br>グリーン ガーデン品   6F |        |  |
|                   |          | MMMJP #                 | 朱式会社      | MMMJP 株式会<br>営業第2部 新規開拓       | :社<br>石担当 | MMMJP 株式会社<br>営業第2部 新規開拓担当            |        |  |

(13)次の画面が表示されたら、[決定]をクリックする。

これとは違うテンプレートにしたい場合は、[閉じる]ボタンをクリックして、もう一度、手順(12)のテンプレート一覧から選択しなおす。

| 〒 101-1234<br>東京都千代田区岩本町 1-2-3 |  |
|--------------------------------|--|
| パークヒルズ岩本町601                   |  |
| 桜木 今日子様                        |  |
| -                              |  |
|                                |  |

(14)次の画面が表示されたら、①左下の[今後表示しない]をオンにし、②[閉じる]をクリックする。

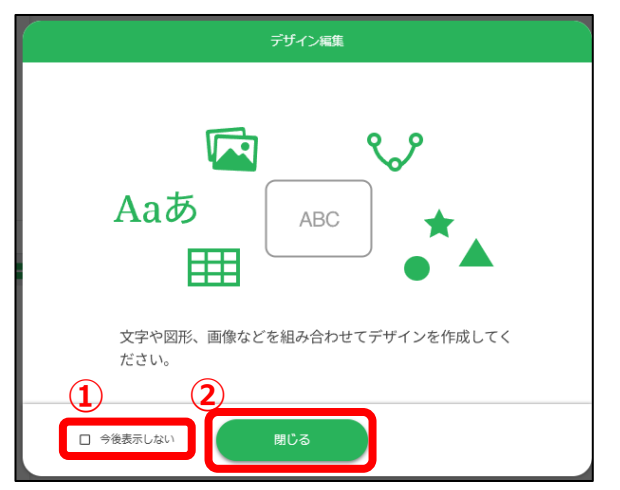

→以下のような、ラベル1片の編集画面が表示されます。

(15)文字を修正する(ラベル1片の編集画面)

①修正したい文字枠をクリックする。

②右側に文字の編集画面が表示されるので、枠内をクリックして文字を修正する。

③文字の字体(フォント)、文字の色、文字サイズ、字間などを変更する。

④ほかの文字枠も同様に変更する。

※文字枠を削除する場合は、文字枠をクリックし Delete キー押下する。

⑤文字枠を追加したい場合は、[文字]をクリックする。

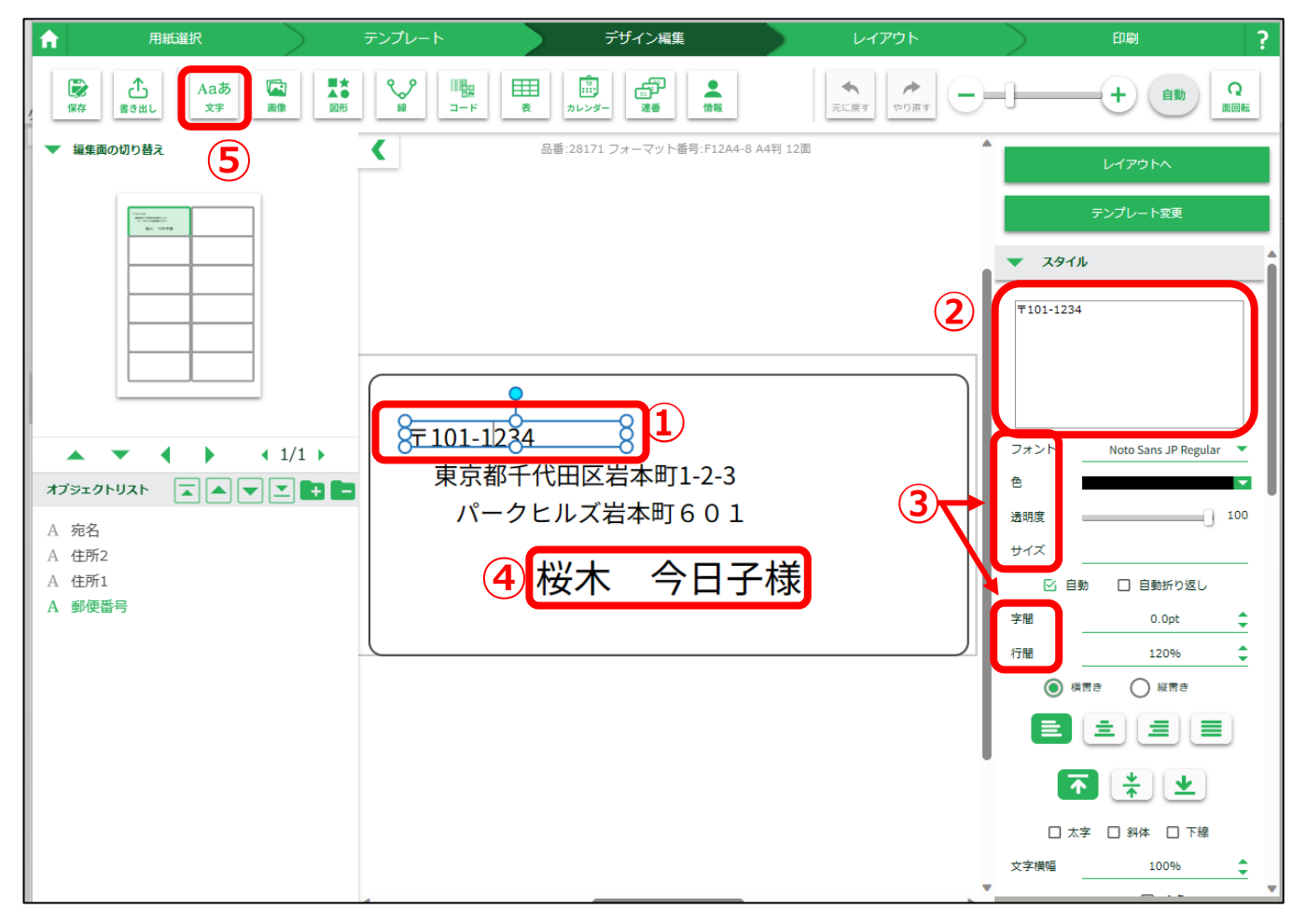

ラベル屋さん 使用方法 | 8/17

## (16)画像を挿入する場合

1.[画像]をクリックする

| ↑ 用紙選択                                                                                                    | テンプレート ラ                                      | デザイン編集                                      | レイアウト          | 印刷?             |   |
|----------------------------------------------------------------------------------------------------|-----------------------------------------------|---------------------------------------------|----------------|-----------------|---|
|                                                                                                    |                                               |                                             | ◆<br>元に戻す やり直す | + 自動 Q<br>應回転   | ~ |
| ▼ 編集面の切り替え                                                                                                    | < 品番:28171 □                                  | フォーマット番号:F12A4-8 A4判 12面                    | 1              | レイアウトヘ          | × |
| ・     ・     1/1・       オブジェクトリスト     ・     ・       ・     ・     ・       ・     ・     ・       ・     ・     ・       ・     ・     ・       ・     ・     ・       ・     ・     ・       ・     ・     ・       ・     ・     ・       ・     ・     ・       ・     ・     ・       ・     ・     ・       ・     ・     ・       ・     ・     ・       ・     ・     ・       ・     ・     ・       ・     ・     ・       ・     ・     ・       ・     ・     ・       ・     ・     ・       ・     ・     ・       ・     ・     ・       ・     ・     ・       ・     ・     ・       ・     ・     ・       ・     ・     ・       ・     ・     ・       ・     ・     ・       ・     ・     ・       ・     ・     ・       ・     ・     ・       ・     ・     ・       ・     ・     ・ | 〒700-0000<br>徳島県徳島市徳!<br>徳島アワービノ<br><b>徳島</b> | <sup>島本町1丁目0-0</sup><br>µ000<br><b>太郎 様</b> |                | <u>テンプレート変更</u> |   |

2.以下の画面が表示される。

- ②-1 左側の種類別テーマ(「ワンポイント」や「クラフト・モノトーン」など)をクリックすると、
- ②-2 右側にそのテーマに応じた内容が表示されるので、好みの画像やイラストをクリックして選択する。

※左下の[ファイルを選択]をクリックすると、パソコン内の画像を選択できる。

3.[OK]をクリックする

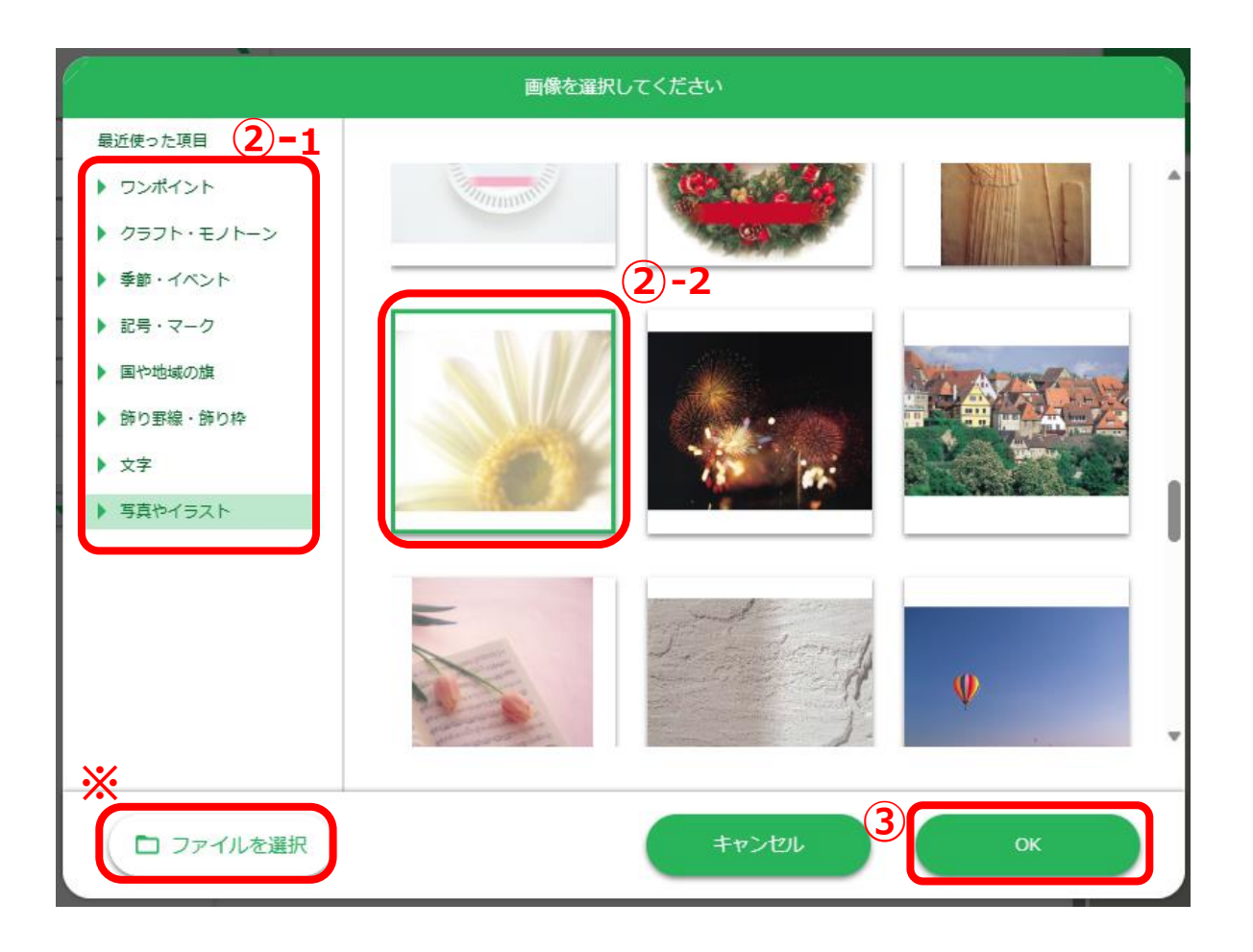

4.ラベル内に画像が挿入される

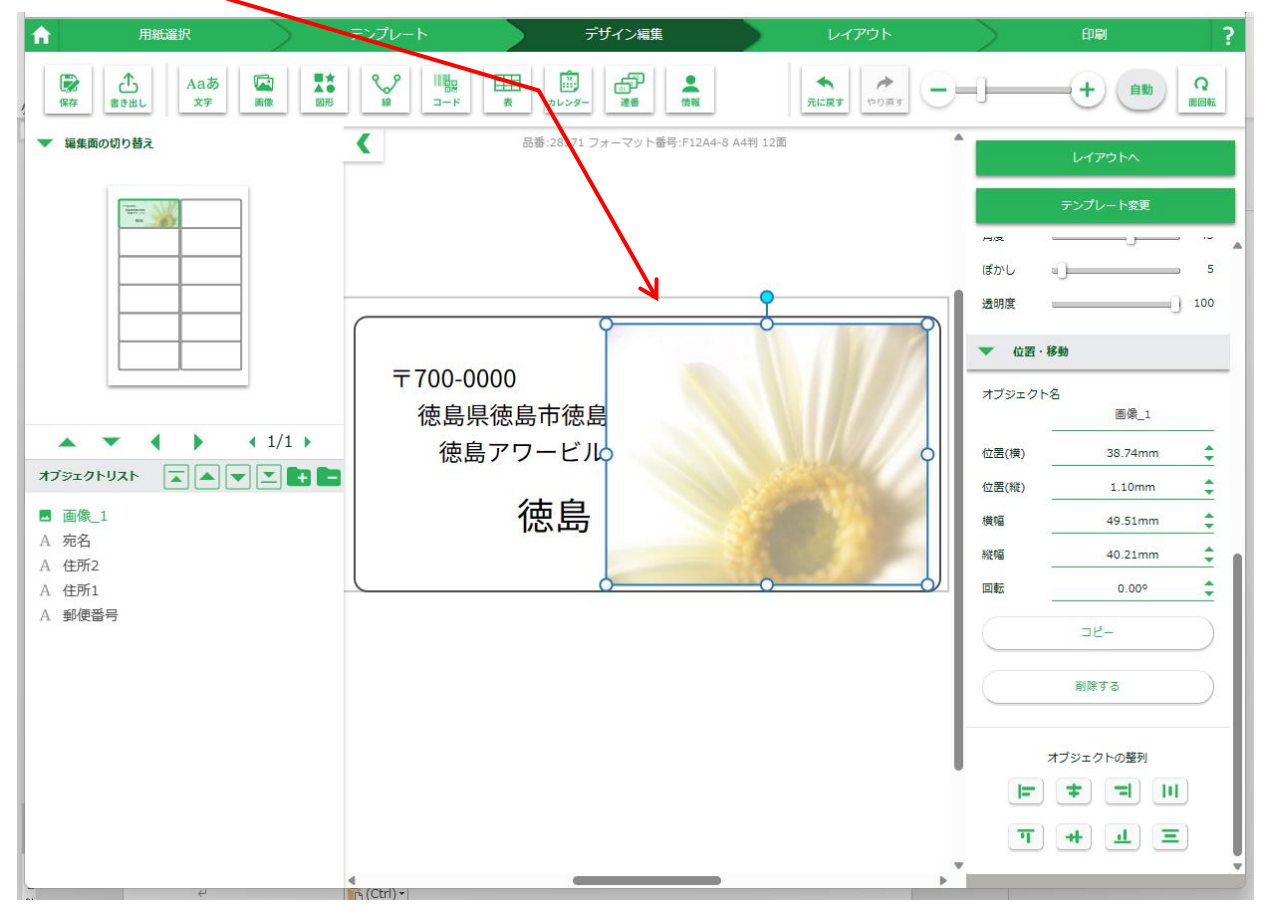

5.画像を文字の背面に移動する場合は、挿入した画像枠をクリックして選択後、画面左下の [オブジェクトリスト]の▼や▲をクリックして、枠の重なり順を変更する。

| With With With With With With With With                                                                                                    | ↑ 用紙選択 5                                                                                                    | テンプレート デ                                                                                                    | ザイン編集                                                                           | レイアウト          | $\rangle$                                                                                                    | 印刷                                                                                                    | ? |
|----------------------------------------------------------------------------------------------------|----------------------------------------------------------------------------------------------------|----------------------------------------------------------------------------------------------------|---------------------------------------------------------------------------------|----------------|----------------------------------------------------------------------------------------------------|----------------------------------------------------------------------------------------------------|---|
| WEERBORDDER </th <th>通存         査さ出し         Aaあ         国政         ■本</th> <th>いた         いた         い</th> <th>20<br/>20<br/>20<br/>20<br/>20<br/>20<br/>20<br/>20<br/>20<br/>20<br/>20<br/>20<br/>20<br/>2</th> <th>◆<br/>たに戻す やり声す</th> <th>0</th> <th></th> <th></th> | 通存         査さ出し         Aaあ         国政         ■本                                                                                                | いた         いた         い | 20<br>20<br>20<br>20<br>20<br>20<br>20<br>20<br>20<br>20<br>20<br>20<br>20<br>2 | ◆<br>たに戻す やり声す | 0                                                                                                    |                                                                                                    |   |
| ▲ 第2         ▲ 第2         ▲ 第2         ▲ 第2         ▲ 第2         ▲ 第2         ▲ 第3         ▲ 第4         ▲ 第5         ▲ 第6         ▲ 第7         ▲ 第8         ▲ 111         ● 第8         ● 第8         ● 第8                                                                                                    | ▼ 編集面の切り替え                                                                                                    | < 品番:28171 □                                                                                                    | 7ォーマット番号:F12A4-8 A4判 12面                                                        |                |                                                                                                    | レイアウトヘ                                                                                                    | × |
|                                                                                                    | <ul> <li>▲ 集創の切り替え</li> <li>▲ 単一</li> <li>▲ 単一</li> <li>▲ 1/1 )</li> <li>オブラエクトリスト</li> <li>▲ ● ● ● ●</li> <li>▲ 郵便番号</li> <li>● 画像_1</li> </ul> | 〒700-0000<br>徳島県徳島市徳島<br>徳島アワービル<br>徳島                                                                                                    | (ホーくジド曲号:H1244-8 A4H 12回<br>高本町1丁目0-0<br>2000<br>太郎 様                           |                | 74年 -<br>ばかし 単<br>道明家 =<br>* 位置・約<br>オブジェクト名<br>位置(境) -<br>位置(境) -<br>位置(境) -<br>位置(度) -<br>位置(度) -<br>位置(度) -<br>位置(度) -<br>位置(度) -<br>位置(度) -<br>で<br>の<br>単<br>の<br>の<br>の<br>の<br>の<br>の<br>の<br>の<br>の<br>の<br>の<br>の<br>の<br>の<br>の<br>の<br>の | レイアウトへ<br>デンブレート変更<br>一<br>画像_1<br>38.74mm<br>1.10mm<br>49.51mm<br>40.21mm<br>40.21mm<br>0.00°<br>コピー<br>新除する<br>プジェクトの盛列<br>ま) 【1)<br>二<br>二<br>111<br>二<br>二<br>二<br>111<br>二<br>二<br>二<br>二<br>二<br>二<br>二<br>二<br>二<br>二<br>二<br>二<br>二 |   |

(17)ラベルを配置する(ラベルのコピー、削除、新規追加、編集など)

| 1.[レイアウト]をクリック                                                                                                    | する                                                                                                | 1                                                        |                                                                                                    |
|----------------------------------------------------------------------------------------------------|---------------------------------------------------------------------------------------------------|----------------------------------------------------------|----------------------------------------------------------------------------------------------------|
| <ul> <li>              日紙選択      </li> <li>             愛済             査会出し             久済             夏歳             夏季      </li> <li>             福集画の切り替え     </li> </ul> | デンブレート         デザ           シード         鹿         加レンダー           品番:28171 フォ         品番:28171 フォ | <ul> <li>一次編集</li> <li>二次ット番号:F12A4-8 A4判 12面</li> </ul> | 日期<br>・<br>・<br>・<br>・<br>自動<br>原<br>、<br>×<br>×<br>・<br>・<br>、<br>、<br>、<br>、<br>、<br>、<br>、<br>、<br>、<br>、<br>、<br>、<br>、                                                                                                    |
| ・       1/1 ト         オブラェクトリスト       ・         イ 売名         A 使所1         A 郵便番号         画像_1                                                                                | 〒700-0000<br>徳島県徳島市徳島<br>徳島アワービル<br><b>徳島</b>                                                     | 本町1丁目0-0<br>000<br>太郎 様                                  | テンプレート変更       100       位置・移動       ウェクト名       画像_1       (1)       (1)       (1)       (1)       (1)       (1)       (1)       (1)       (1)       (1)       (1)       (1)       (1)       (1)       (1)       (1)       (1)       (1)       (1)       (1)       (1)       (1)       (1)       (1)       (1)       (1)       (1)       (1)       (1)       (1)       (1)       (1)       (1)       (1)       (1)       (1)       (1)       (1)       (1)       (1)       (1)       (1)       (1)       (1)       (1)       (1)       (1)       (1)       (1)       (1)       (1)       (1)       (1)       (1)       (1)       (1)       (1)       (1)       ( |

2.次の画面が表示されたら、①左下の[今後表示しない]をオンにし、②[閉じる]をクリックする。

| 10.00m           | レイアウト          |                          |
|------------------|----------------|--------------------------|
|                  | >>             | ★ ★<br>★ ★<br>★ ★<br>★ ★ |
| ① 完成したデザイン<br>い。 | をコピーして各面へ<br>2 | 配置してくださ                  |
| □ 今後表示しない        | 閉じる            |                          |

- 3. 以下のようなラベル全体 (ここでは 12 面)の画面になり、左上の1片に作成したラベルが表示される。
  - ●ラベルの内容をもう一度修正しなおしたい場合は、ラベル内でダブルクリックする。 すると、デザイン編集画面《8ページ (15)の画面》が再度表示されるので、修正したり追加したり できる。
  - ●ほかのラベルへ同じものをコピーしたい場合は、ラベルをクリックして選択し、

④[縦コピー]、[横コピー]、[全コピー]のいずれかをクリックする。

| ft - | 用紙選択                    |                                                                                                | テンプレート | $\rightarrow$                             | デザイン編集                                            |
|------|-------------------------|------------------------------------------------------------------------------------------------|--------|-------------------------------------------|---------------------------------------------------|
|      | ਸ#੯````#<br>₩⊐Ľ-<br>(A) | ₩<br><u> <u> </u> <u> </u> <u> </u> <u> </u> <u> </u> <u> </u> <u> </u> <u> </u> <u> </u> </u> |        | 日<br>日<br>日<br>日<br>日<br>日<br>日<br>日<br>日 | デザイン編集<br>達り足し<br><u>3.0mm</u><br>-6 A4判 12面<br>D |
|      |                         |                                                                                                |        |                                           |                                                   |
|      |                         |                                                                                                |        |                                           |                                                   |
|      |                         |                                                                                                |        | 1/1                                       |                                                   |

(B)ラベルを削除したい場合は、削除したいラベルをクリックして選択し、[個別削除]をクリックする。

(C) 1つのラベルだけコピーしたい場合は、ラベルをクリックして選択し、

選択したラベル上で右クリックし[コピー]をクリック、

未作成のラベル上で右クリックし[貼り付け]をクリックする。

- ①作成できたラベルとは違う内容で、新たにラベルを作成したい場合は、空白のラベル内をダブルク リックして作成する。
- (E)作成できたラベルのデザインを利用して、文字だけ修正したい場合は、コピーしたラベルをダブル クリックする。ラベルの編集画面《8ページ (15)の画面》が表示されるので、修正したい部分を編 集する。

(18)ラベルを保存する

1.[保存]をクリックする。

| 用紙選択      |           | $\rightarrow$ | 7         | ンプレート    |                                                                                      | >                                                                                                    | デザイン編集                                                                |
|-----------|-----------|---------------|-----------|----------|--------------------------------------------------------------------------------------|----------------------------------------------------------------------------------------------------|-----------------------------------------------------------------------|
| ↓<br>服コピー | →<br>横コピー | 田<br>全コピー     | (10.85)利除 | ■<br>全削除 | 10+<br>12.200                                                                        |                                                                                                    | 塗り足し<br>3.0mm 🌻                                                       |
|           |           |               |           |          | 品番:28171 フォ                                                                          | ーマット番号:F124                                                                                                    | 44-8 A4判 12面                                                          |
|           |           |               |           |          | 700-000<br>意志印度高考理画者<br>建員779-ビL000<br>使品 太郎 楼<br>700-000<br>意名信高考理品者<br>音声77-11.000 | 17700-0<br>第2日<br>17700-0<br>第2日<br>17700-0<br>第2日<br>17700-0<br>第2日<br>11700-0<br>第2日<br>11700-0<br>第2日<br>11700-0<br>第2日<br>11700-0<br>第2日<br>11700-0<br>第3日<br>11700-0<br>第3日<br>11700-0<br>第3日<br>11700-0<br>第3日<br>11700-0<br>第3日<br>11700-0<br>第3日<br>11700-0<br>第3日<br>11700-0<br>第3日<br>11700-0<br>第3日<br>11700-0<br>第3日<br>11700-0<br>第3日<br>11700-0<br>第3日<br>11700-0<br>第3日<br>11700-0<br>第3日<br>11700-0<br>第3日<br>11700-0<br>第3日<br>11700-0<br>11700-0<br>1000-0<br>1000-0<br>1000-0<br>1000-0<br>1000-0<br>1000-0<br>1000-0<br>100 | 005<br>(連集寺道具)<br>(空ワービル000<br>徳島 太郎 楼<br>005<br>(通販市道具)<br>17ワービル000 |
|           |           |               |           |          | 徳島 太郎 様<br>〒700-0000<br>●月以四瓜干夜瓜米<br>商品「ワービルADE<br>徳島 太郎 様                           | 17705-0<br>(584)<br>(594)                                                                                                    | 徳島 太郎 様<br><sup>100</sup> / <sup>104年時44</sup><br>徳島 太郎 棟             |
|           |           |               |           |          | 〒700-0000<br>使品日得島市使品本<br>使品アワービル000<br>徳島 太郎 様                                      | 7730-0<br>(8.0)<br>(8.0)                                                                                                    | 2000<br>清月市港県本<br>(アワービル600<br>徳島 太郎 様                                |
|           |           |               |           |          | 〒700-0000<br>商品は成長市信息キ<br>市局アワービル000<br>徳島 太郎 様                                      | 7705-0<br>(846)<br>(846)                                                                                                    | 102<br>18月市商品#<br>17フービル000<br>徳島 太郎 様                                |
|           |           |               |           |          | 〒700-0000<br>檀島目徳島寺徳島本<br>徳島アワービル880<br>徳島 太郎 様                                      | 17705-0<br>(1940)<br>1940                                                                                                    | 000<br>1894年後8月<br>17マービル600<br>徳島 太郎 様                               |
|           |           |               |           |          |                                                                                      |                                                                                                    |                                                                       |
|           |           |               |           |          |                                                                                      |                                                                                                    |                                                                       |

2.以下の画面が表示されるので、[クラウドに保存]をクリックする。

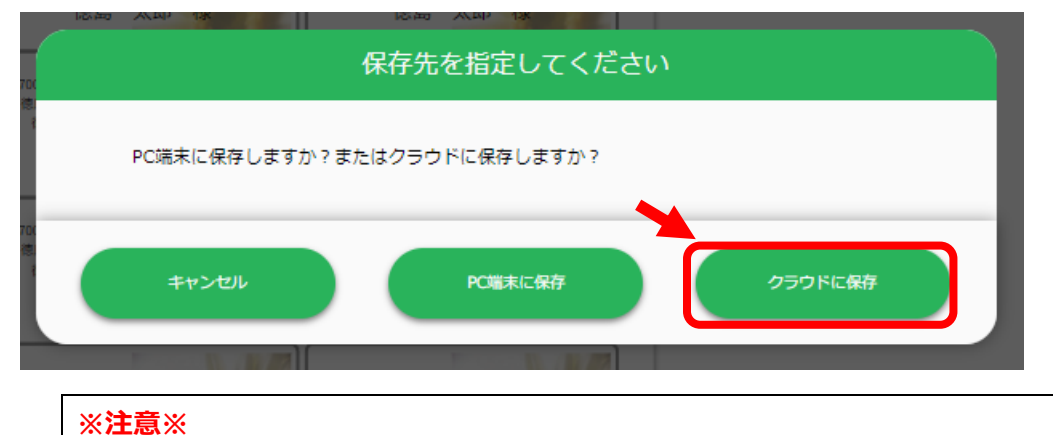

ラベル屋さんにログイン後、15分を経過してしまうと、「再度ログインしなおしてください」 のメッセージが表示されます。その場合は、メールアドレスとパスワードを入力して、再度 ログインしたあと、次の手順 3.に進みます。

3.以下の画面が表示されるので、[保存]をクリックする。

| ■ ラベル屋さん10 - Google Chrome          | >        | K  |
|-------------------------------------|----------|----|
| labelten.labelyasan.com/web/#/Cloud |          | Q, |
| ラベル屋さんクラウド                          | 0        |    |
|                                     |          |    |
|                                     |          |    |
|                                     |          |    |
|                                     |          |    |
|                                     |          |    |
|                                     |          |    |
|                                     |          |    |
|                                     | キャンセル 保存 |    |

### 4.以下の画面が表示されるので、ラベルの名前を入力して[OK]をクリックする。

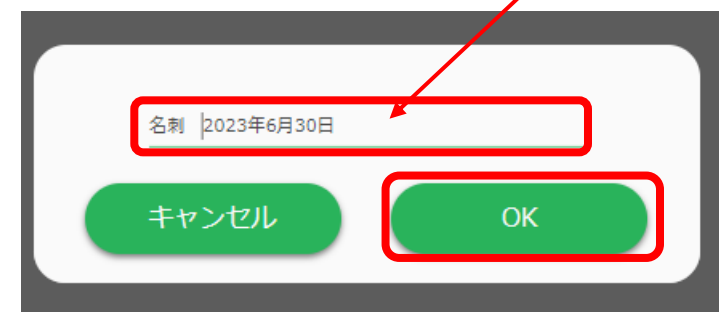

5.これで、ラベル屋さんクラウドに保存される。

以下の画面が表示されるので、[キャンセル]をクリックする。

| ラベル屋さんクラウド        |          | ٥            |
|-------------------|----------|--------------|
| 各刺 2023年6月30日.aly |          | 493.7KB •••• |
|                   |          |              |
|                   |          |              |
|                   |          |              |
|                   |          |              |
|                   |          |              |
|                   |          |              |
|                   | •        |              |
|                   |          |              |
|                   | +r>tul # | 4            |

6.次の画面が表示されたら、[このページを離れる]をクリックする。

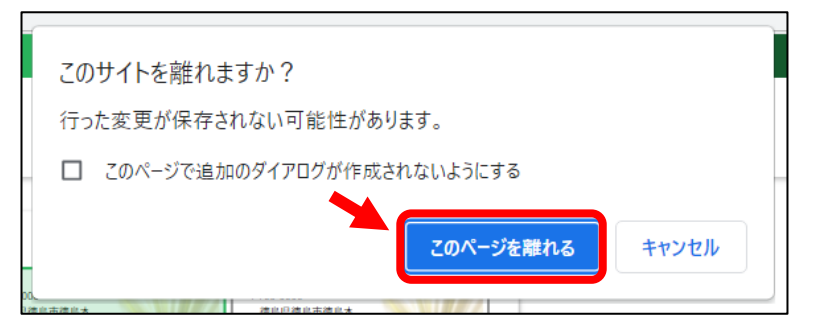

#### (19)保存したファイルを開く方法

1. 「ラベル屋さん」のホームページ https://www.labelyasan.com/ ヘアクセスする。

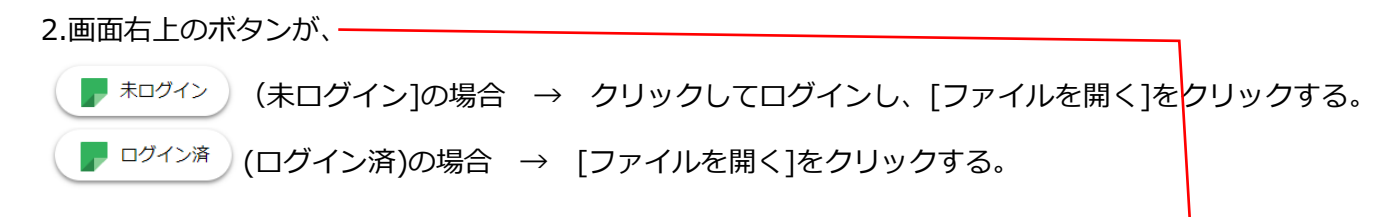

| <b>ア</b> ラベル屋さん10 - Google Chrome |                                        |                      |                                                                  |                                                                                           |   |        | -     |    |
|-----------------------------------|----------------------------------------|----------------------|------------------------------------------------------------------|-------------------------------------------------------------------------------------------|---|--------|-------|----|
| labelten.labelyasan.com/web/#/    |                                        |                      |                                                                  |                                                                                           |   | V      |       | Q  |
| A-one                             |                                        |                      |                                                                  |                                                                                           |   |        | 未ログイン |    |
|                                   |                                        | , ,                  | ベル屋                                                              | さん                                                                                        |   |        |       |    |
|                                   | ファイルを開く                                | J                    | <b>新規作成</b>                                                      | 産し込み新規作成                                                                                  |   |        |       |    |
| INFORMATION<br>- RCRS ►           | 2023年5月17日<br>2023年4月25日<br>2023年4月25日 | お知らせ<br>お知らせ<br>お知らせ | ラベル覆さん " ソフト10 モバイ<br>ラベル 覆さん " ラベル なカード名<br>ラベル 畳さん " ラベル なカード名 | 小坂Android 新闻インストールの再開について<br>成ソフト10 アップテートの活知らぜ(MacOS向は)<br>成ソフト10 アップテートの活知らぜ(Windows飛ば) |   |        |       |    |
| © 3M 2022. All Rights Reserved.   |                                        |                      |                                                                  |                                                                                           | æ | ц<br>Ц | ±     | ЗМ |

3.以下の画面が表示されるので、[クラウドから]をクリックする。

| 読み込むファイルを選択してください                    |        |        |  |  |  |  |  |
|--------------------------------------|--------|--------|--|--|--|--|--|
| PC端末からファイルを読み込みますか?またはクラウドから読み込みますか? |        |        |  |  |  |  |  |
|                                      |        |        |  |  |  |  |  |
| ++>セル                                | PC端末から | 050Fm5 |  |  |  |  |  |

4.クラウドに保存したラベルのファイル名が表示されるので、開きたいファイル名をクリックする。

| ▶ ラベル屋さん10 - Google Chrome | - D >       |
|----------------------------|-------------|
|                            | (           |
| ラベル屋さんクラウド                 | 0           |
| ▲ 名刺 2023年6月30日.aly        | 493.7KB ••• |
|                            |             |
|                            |             |
|                            |             |
|                            |             |
|                            |             |
|                            |             |
|                            | +v>tul      |

## 5.ファイルが表示される。

| ■ ラベル屋さん10 - Google Chrome                                                                                                    |                                                                                                    |                                                                                                    |                | - 🗆 X                                                                                                    |
|----------------------------------------------------------------------------------------------------|----------------------------------------------------------------------------------------------------|----------------------------------------------------------------------------------------------------|----------------|----------------------------------------------------------------------------------------------------|
| labelten.labelyasan.com/web/#/LayoutEditor                                                                                                    |                                                                                                    |                                                                                                    |                | Q                                                                                                    |
| n मास्त्र्यंग テンプ।                                                                                                    | /                                                                                                    | デザイン編集                                                                                                    | レイアウト          | EDEA ?                                                                                                    |
| ↓         ★         ●         ●         ●         ●         ●         ●         ●         ●         ●         ●         ●         ●         ●         ●         ●         ●         ●         ●         ●         ●         ●         ●         ●         ●         ●         ●         ●         ●         ●         ●         ●         ●         ●         ●         ●         ●         ●         ●         ●         ●         ●         ●         ●         ●         ●         ●         ●         ●         ●         ●         ●         ●         ●         ●         ●         ●         ●         ●         ●         ●         ●         ●         ●         ●         ●         ●         ●         ●         ●         ●         ●         ●         ●         ●         ●         ●         ●         ●         ●         ●         ●         ●         ●         ●         ●         ●         ●         ●         ●         ●         ●         ●         ●         ●         ●         ●         ●         ●         ●         ●         ●         ●         ●         ●         ● | 2000 C+                                                                                                    | ▲ 20 定し<br>18 88 3.0mm ★                                                                                                    | <b>4</b><br>元に | +                                                                                                    |
|                                                                                                    | 品番:28171 フォーマット                                                                                                    | 番号:F12A4-8 A4判 12面                                                                                                    |                | 印刷へ                                                                                                    |
|                                                                                                    | Thread a star and a star a star a sta | Training<br>Bargardia<br>Bargardia<br>Bargard |                | Junch <b>JULANS JULANS JULANS</b> < |

以上